Nous sommes heureux que vous puissiez utiliser notre nouvelle plateforme en ligne pour les examens à livre ouvert! Nous avons créé votre compte, dont l'adresse électronique et le mot de passe figurent dans le courriel que nous vous avons transmis. Vous utiliserez ces informations d'identification pour vous connecter à :

https://sso.teachable.com/secure/1665214/identity/login/password

Vous pouvez accéder à votre compte à partir d'un appareil mobile ou d'un ordinateur, c'est à vous de choisir. Ce guide s'adresse à ceux qui utilisent un **ordinateur**.

| Se conn              | ecter               |
|----------------------|---------------------|
| Adresse électronique |                     |
| Mot de passe         | 0                   |
| Souvenez-vous de moi | Mot de passe oublié |
|                      |                     |

Une fois connecté, nous vous demanderons d'accepter nos conditions d'utilisation et notre politique de confidentialité (*cette étape n'est nécessaire que pour votre première connexion*).

Vous êtes maintenant sur votre page d'accueil - bienvenue! Tous les examens que vous devez passer s'affichent sur cette page. Cliquez sur celui que vous souhaitez passer en premier.

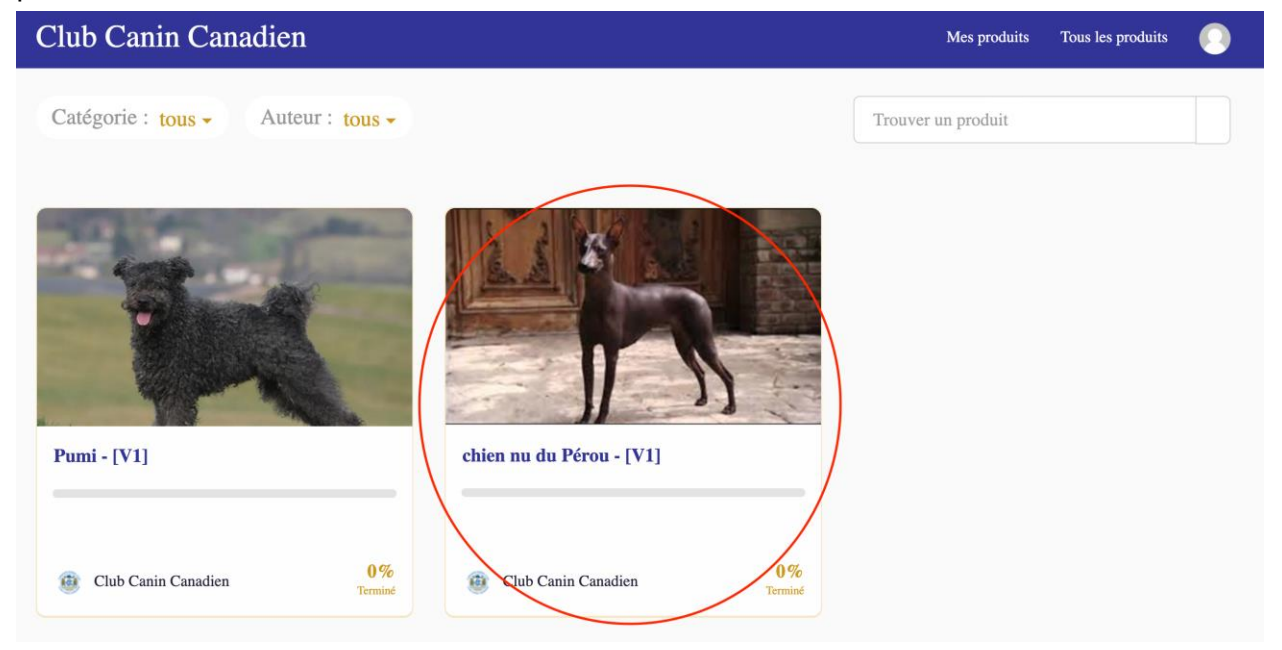

Conseil! Si vous avez plusieurs examens, vous pouvez les filtrer par groupe en utilisant le menu déroulant « Catégorie ».

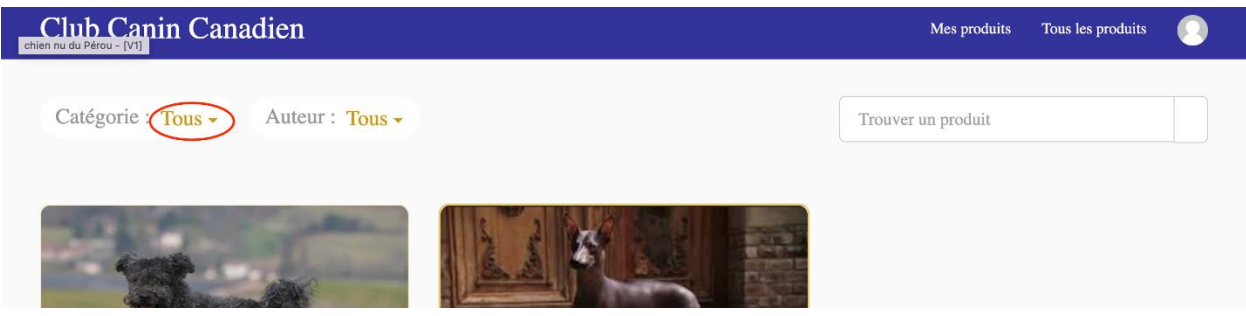

Une fois l'examen sélectionné, vous accéderez à la page principale. Vous pouvez cliquer sur l'un ou l'autre des boutons pour commencer!

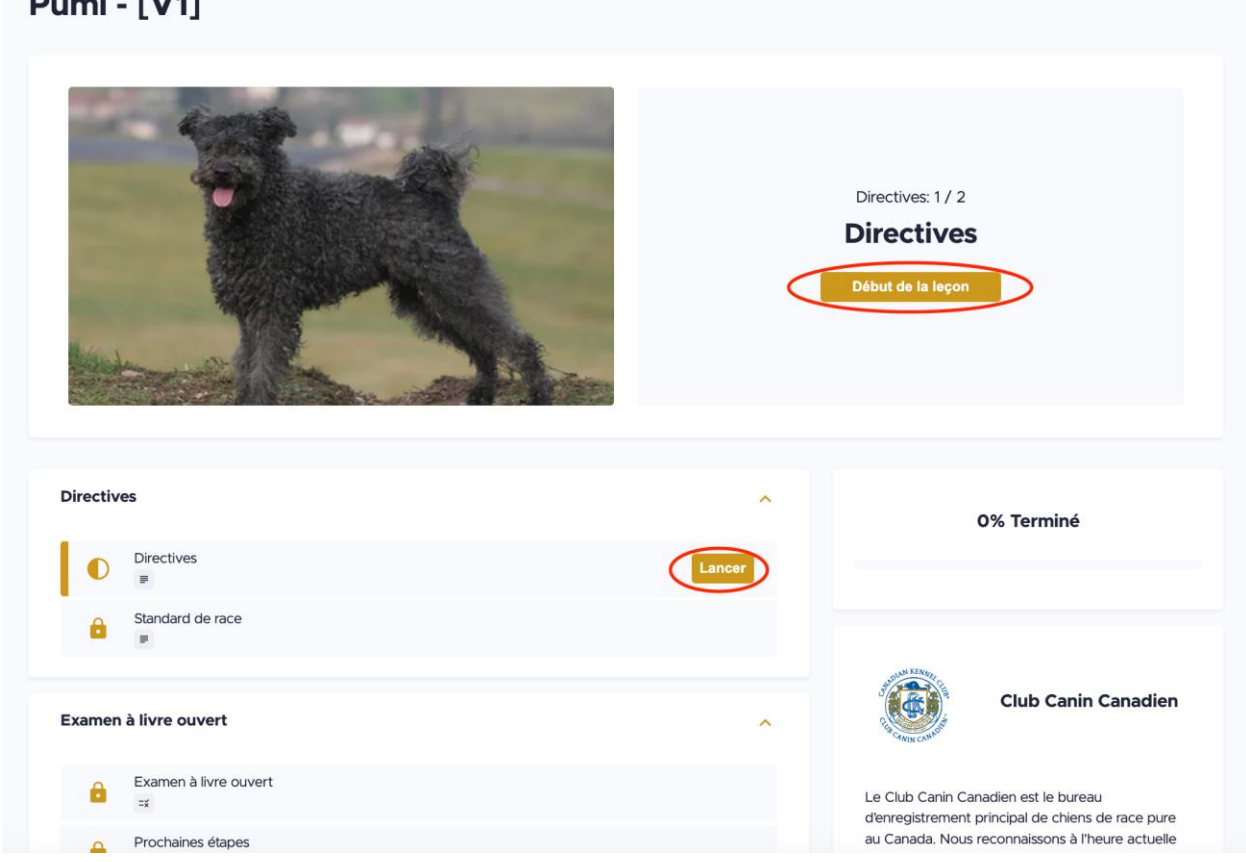

Vous naviguerez dans l'examen en utilisant les boutons « Terminer et continuer » (l'un ou l'autre!). Vous pouvez voir votre progression sur le côté gauche de l'écran.

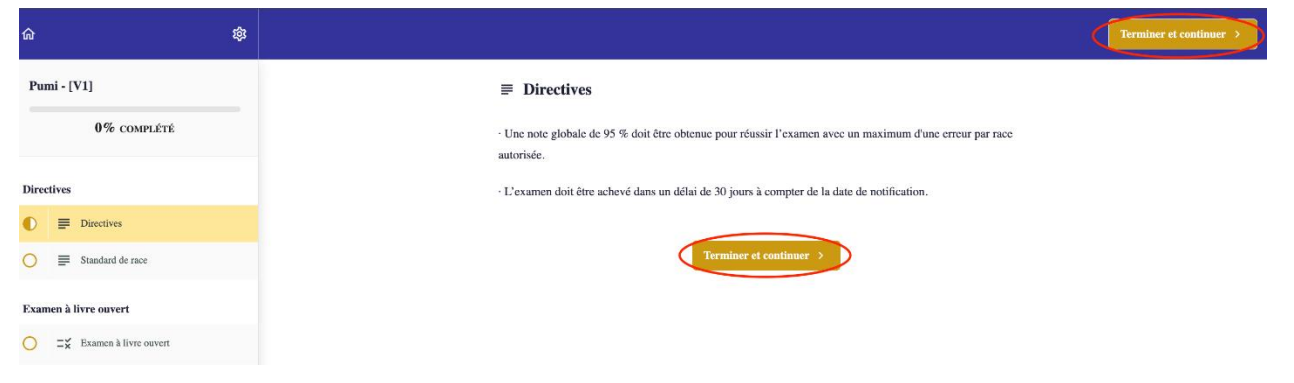

## Pumi - [V1]

L'examen à livre ouvert comprend une série de 15 questions. Lisez toutes les réponses possibles et choisissez votre réponse avec soin.

| 1 / 2           |
|-----------------|
| Pays d'origine  |
| France          |
| Espagne         |
| Grande Bretagne |
|                 |
|                 |
|                 |

Lorsqu'une réponse est sélectionnée, elle n'a pas encore été SOUMISE. Vous pouvez cliquer sur une réponse, puis changer d'avis et en sélectionner une autre.

| 1 / 2           |  |
|-----------------|--|
| Pays d'origine  |  |
| <br>France      |  |
| Espagne         |  |
| Grande Bretagne |  |
|                 |  |
| Soumettre       |  |
|                 |  |

Une fois la réponse sélectionnée, le bouton Soumettre apparaît. La réponse sélectionnée est clairement surlignée en gris. Une fois votre réponse soumise, vous ne pouvez PAS la modifier. Pour passer à la question suivante, cliquez sur « Continuer ».

|             | / 15 |             |   |
|-------------|------|-------------|---|
|             |      |             |   |
| <br>correct |      |             |   |
|             |      |             | ~ |
| < Précédent |      | Continuer > | > |

Les réponses incorrectes s'affichent en rouge et portent la mention « Incorrect ». La réponse correcte est mise en évidence en vert. (le texte est supprimé pour garantir l'intégrité du test).

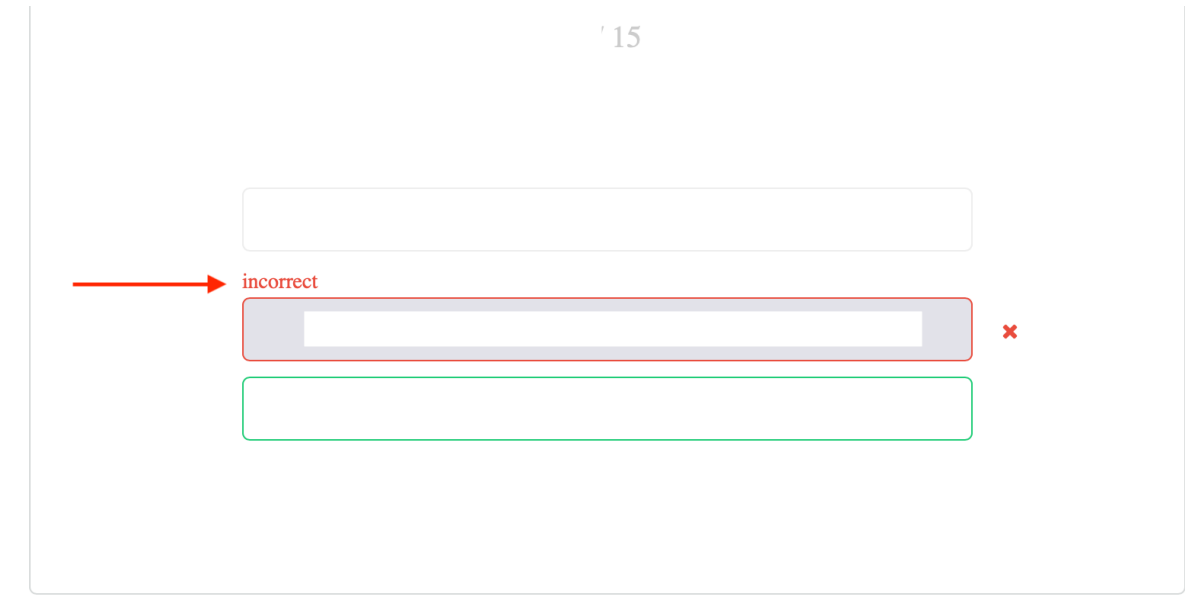

Le bouton « Précédent » vous permet de revenir à la question précédente et de voir votre réponse, ainsi que les résultats. Vous ne pourrez PAS modifier votre réponse en cliquant sur le bouton « Précédent »,

Veuillez noter que le personnel du CCC ne fournira plus de commentaires sur les questions auxquelles vous avez répondu incorrectement. Veuillez prendre note de vos réponses incorrectes si vous souhaitez en tenir compte.

Une fois que vous aurez répondu à toutes les questions, un récapitulatif de vos résultats vous sera fourni.

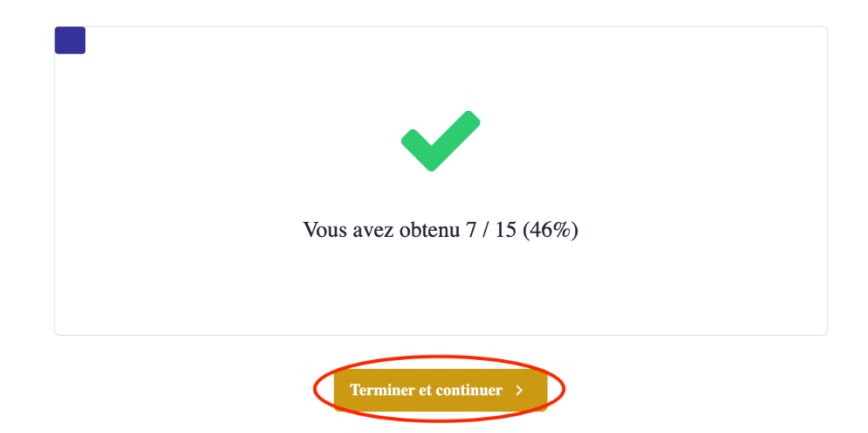

Une fois l'examen terminé, vous serez renvoyé à la page récapitulative de la race concernée.

En cliquant sur le logo du CCC dans le coin supérieur gauche, vous pourrez revenir à la page d'accueil de votre compte et procéder à des examens additionnels s'ils sont

## disponibles.

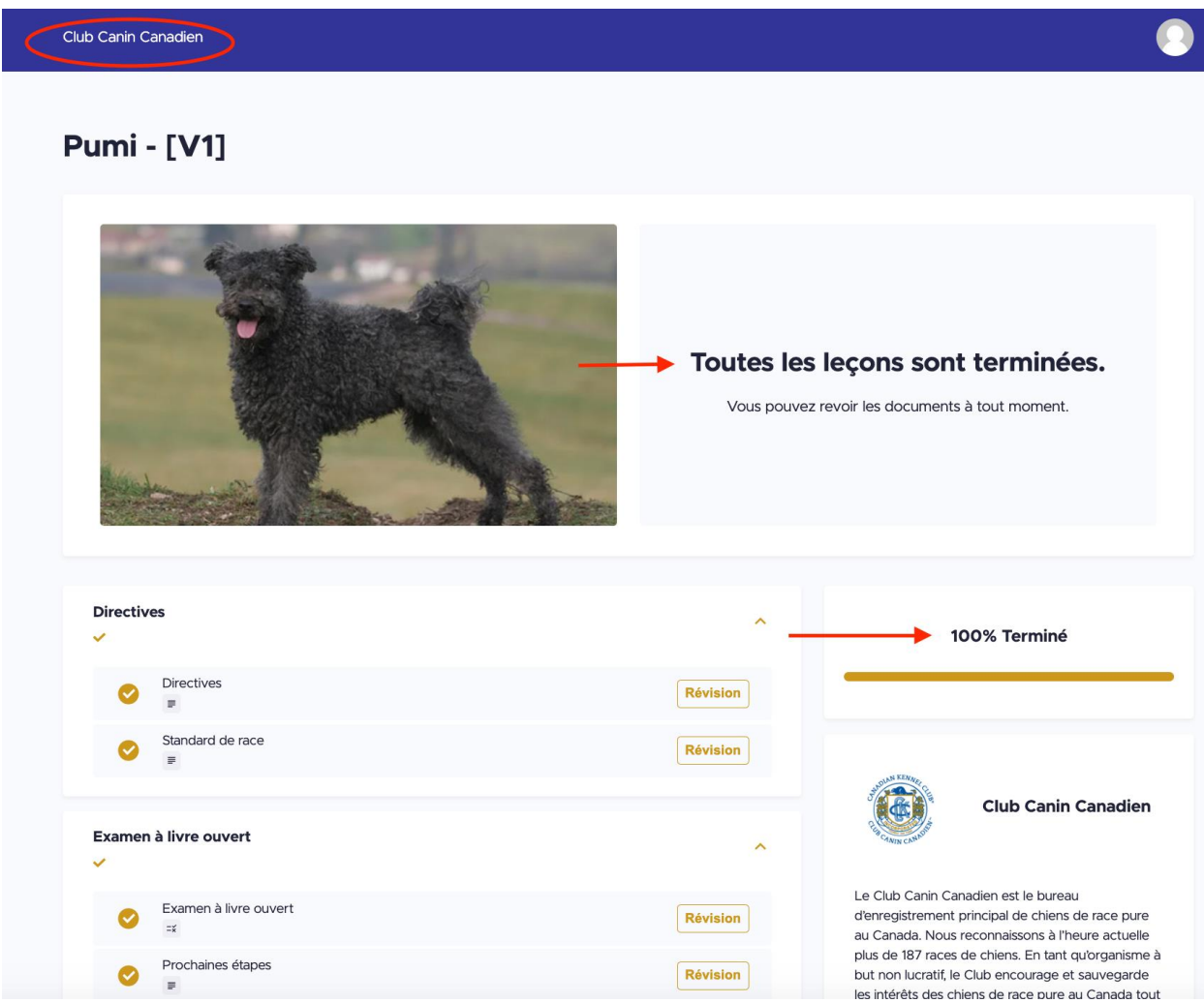

Votre progression pour chaque examen sera affichée afin que vous sachiez lequel vous avez terminé et lequel vous n'avez pas terminé.

Une fois les examens terminés, le bureau vous enverra une lettre officielle indiquant vos résultats et les prochaines étapes. N'acceptez aucun mandat de juger tant que vous n'avez pas reçu la lettre officielle de l'équipe des Expositions et concours.

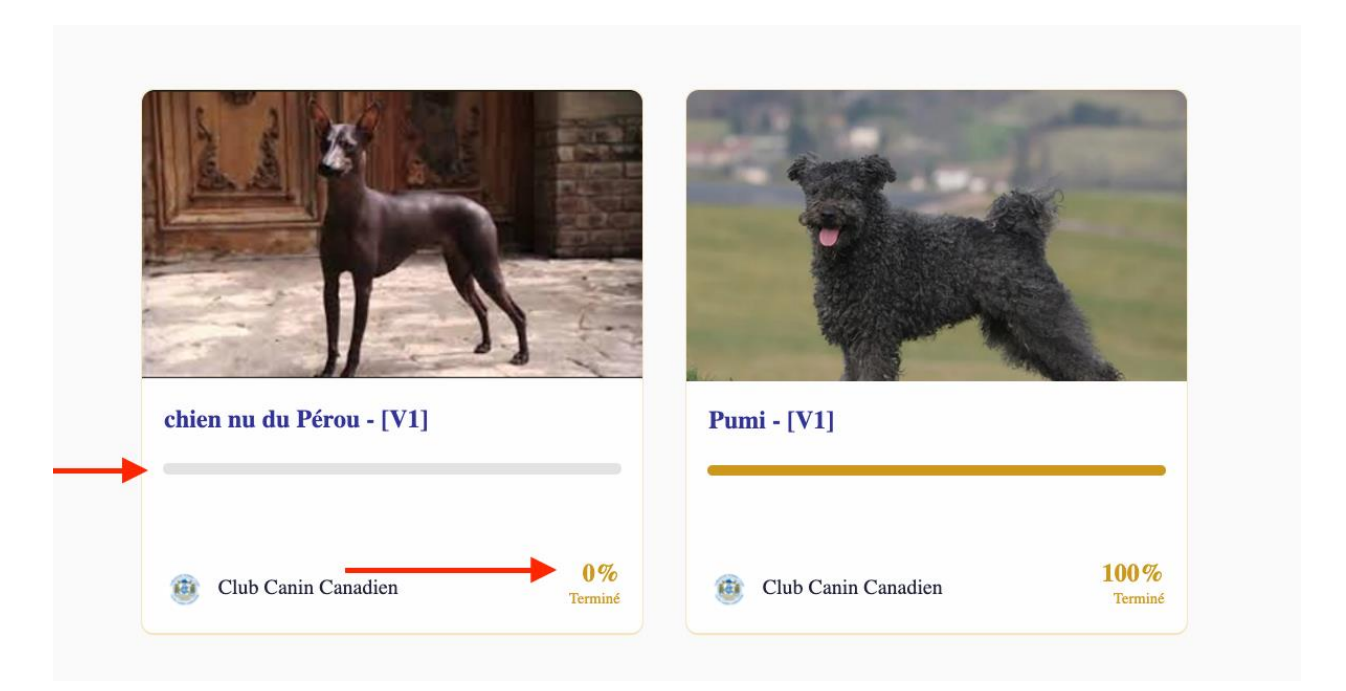

## Questions fréquemment posées :

**Question :** Si j'arrête de travailler au milieu d'un examen, puis-je revenir et le terminer là où je l'ai laissé?

**Réponse :** Oui, votre progression sera sauvegardée quel que soit l'endroit où vous vous arrêtez (même si vous en êtes à la moitié des 15 questions de l'examen). Il vous suffit de revenir lorsque vous êtes prêt. La page récapitulative de la race affichera « Révision » à côté

des sections achevées, et « Lancer » à côté de la section que vous avez quittée.

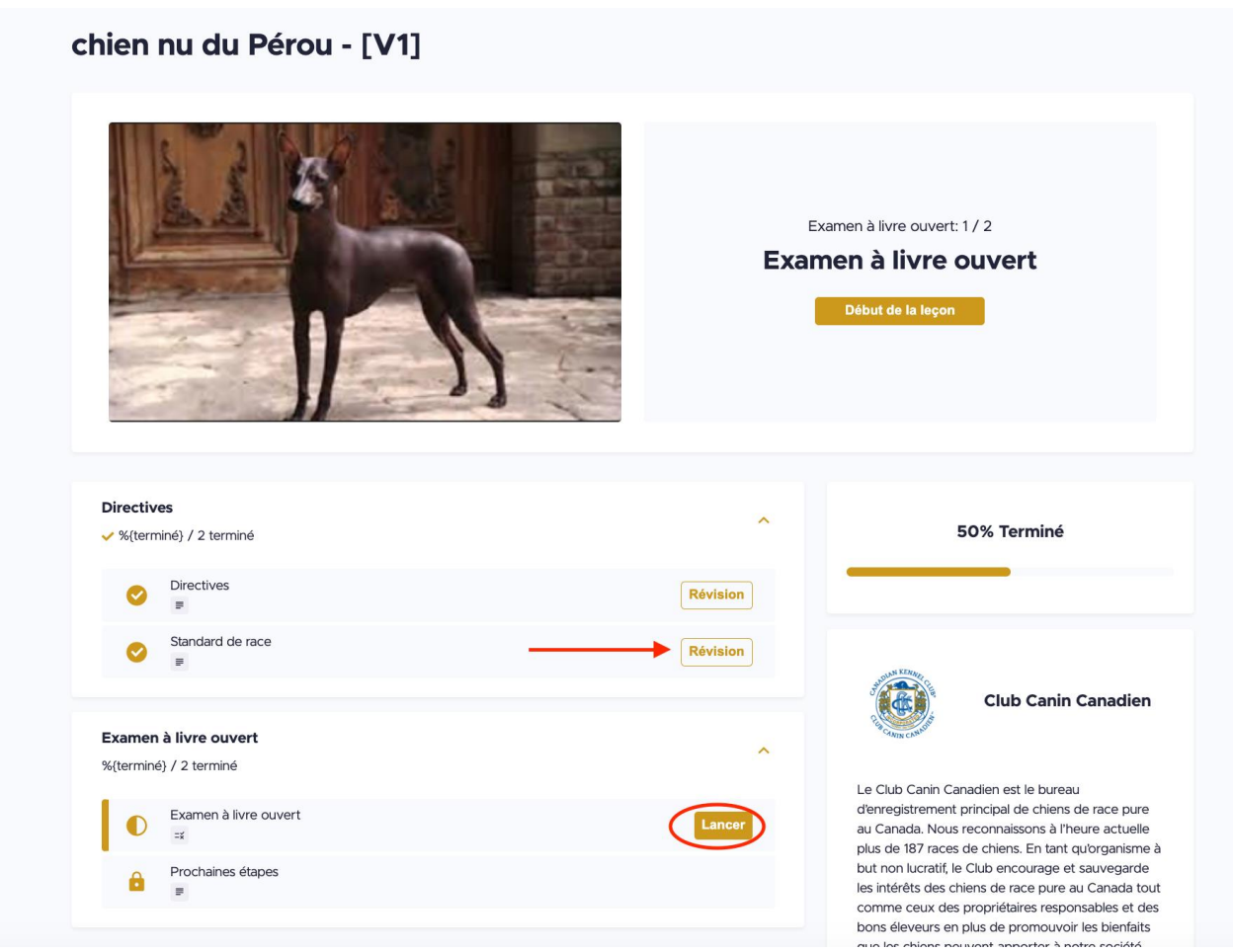

Question : Comment puis-je modifier mon mot de passe?

**Réponse :** L'icône dans le coin supérieur droit présente une liste déroulante d'options. Sélectionnez « Modifier le profil » pour ajuster les détails tels que votre nom, votre adresse électronique et votre mot de passe. Vous pouvez également choisir de télécharger une

## image du profil.

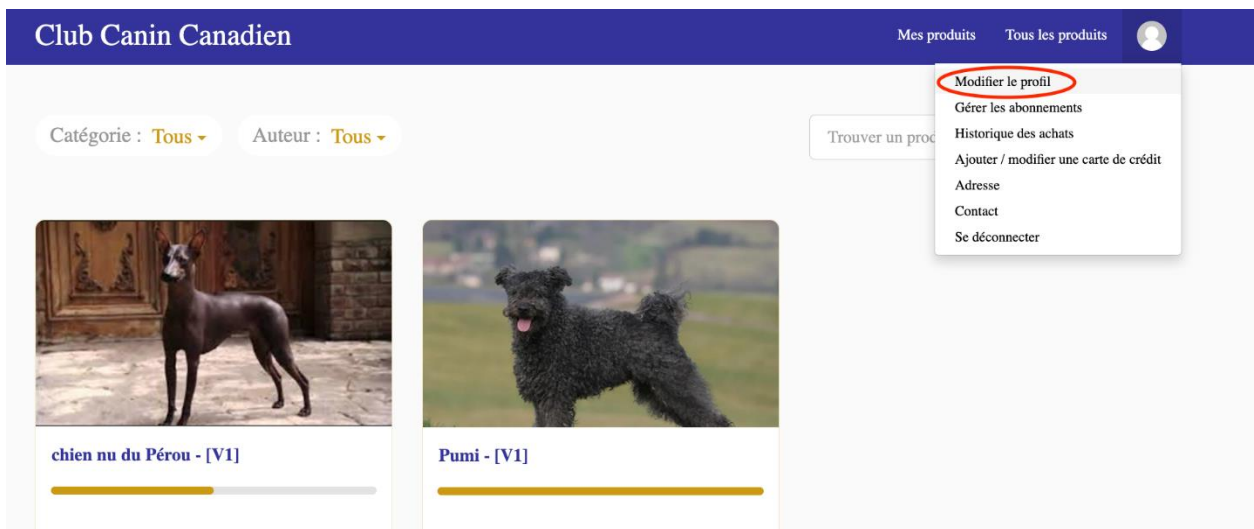

Question : Qui dois-je contacter si un problème survient?

**Réponse :** *Veuillez envoyer un courriel à eventapps@ckc.ca et nous vous contacterons pour vous aider à résoudre le problème.* 

Question : Dans quel délai vais-je recevoir une lettre officielle confirmant mes résultats?

**Réponse :** Un membre du personnel vous contactera dans les 10 jours ouvrables suivant la fin de l'examen à livre ouvert.